# 如何將 PRINCO 一卡通手錶與 LINE Pay 一卡通聯結

參考連結: https://event-web.line.me/ectw/article/rkkQqY

(教學文件內的圖片及商標所有權歸屬於該所屬公司所有)

操作順序如下:

- 一、先註冊 LINE Pay 一卡通帳戶.
- 二、在 LINE Pay 一卡通帳戶內聯結 PRINCO 一卡通手錶.
- 三、到全家便利商店 FamiPort 完成手錶與 LINE PAY 一卡通帳戶連結.

#### 一.註冊 LINE Pay 一卡通帳戶

#### ● 請先確認 LINE 版本及手機環境

✓Android 手機原廠瀏覽器請更新至最新版本,並確認 Javascript 為開啟狀態
 ✓為確保註流程順暢,請在穩定的網路環境操作。

準備好您的身分證、信用卡或銀行活期存款帳戶

● 開始註冊流程

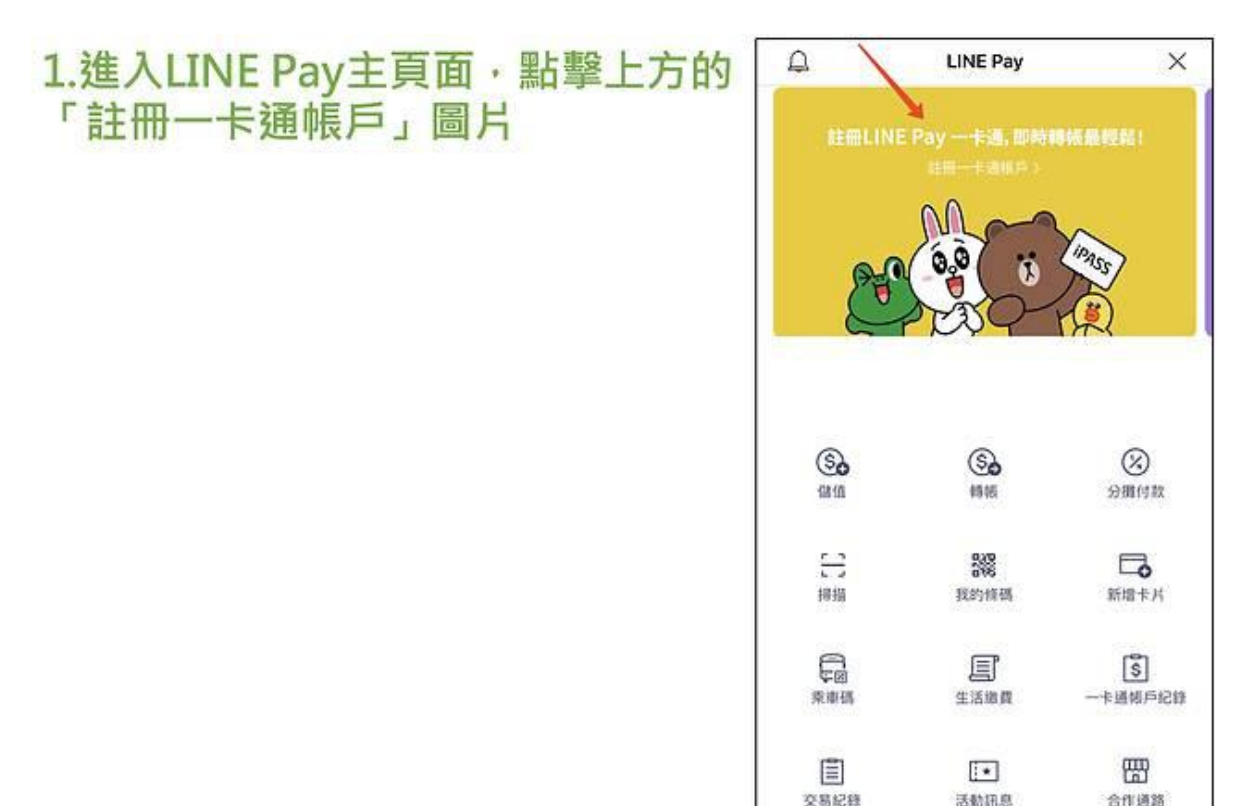

# 2. 點擊「註冊一卡通帳戶」

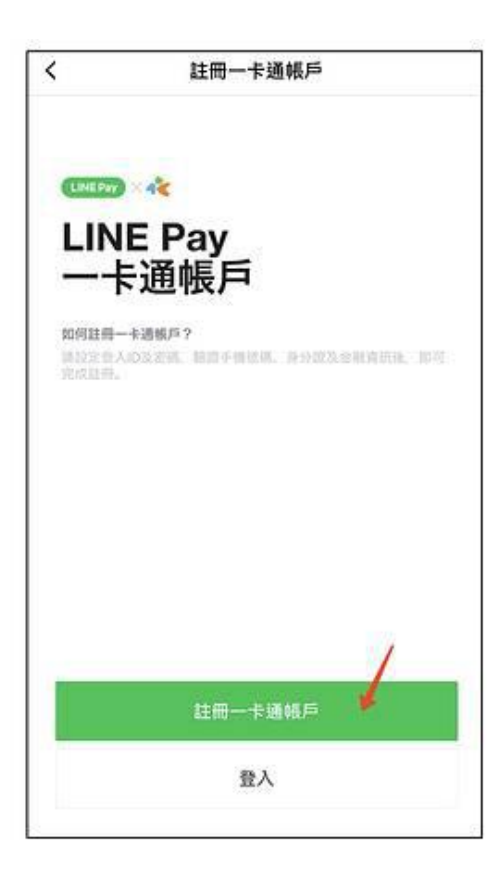

# 3. 同意各項條款

| <            | 註冊一卡通帳戶           |  |
|--------------|-------------------|--|
| 我問意以"        | 下内容:              |  |
| <b>③</b> 個資数 | en)               |  |
| 📀 電子支        | 吃付機構業務定型化契約       |  |
|              | Pay一般服務條款電子支付服務射錄 |  |
|              | Pay平台業者隱私權政策附加條款  |  |
| 📀 全部国        | 司意                |  |
| Hen          | <b>請</b> 於約在單錢存款。 |  |
|              |                   |  |
|              |                   |  |
|              |                   |  |
|              |                   |  |
|              |                   |  |
|              |                   |  |
|              |                   |  |
|              |                   |  |
| ②加先举机        | 后的身分遣、信用卡及做行顺序。   |  |
|              |                   |  |

## 4. 建立一卡通登入ID

- ✓ 想一組以後用來登入帳戶的ID
- ✓ 6~12個半形英數字
- ✓ 註冊完成後不能修改
- ✓ ID不可重複·先搶先贏

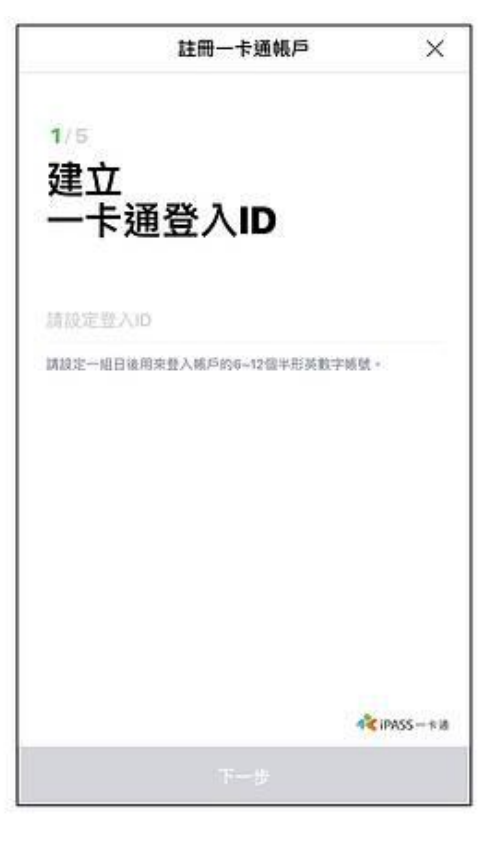

# 上冊一卡通帳戶 上書 上書<

# 5. 驗證手機號碼

# 6. 驗證身分證 ✓ 使用掃描功能要記得檢查掃描結果 ✓ 掃描身分證時要避免反光

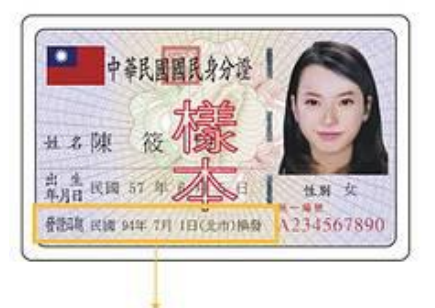

| 23 428 [1] 110 | 4-5-回上 コンクランボナタン | 第四日 三日 4 二 4 日 |
|----------------|------------------|----------------|
| 驳逗口册           | 地 起 及 很 備 探      | 親別有矩性          |

|                                               | 註冊一卡通帳戶              | ×         |
|-----------------------------------------------|----------------------|-----------|
| 3/5                                           |                      |           |
| 驗證身                                           | 分證                   |           |
| 持有身分證                                         | 电后 持有居住              |           |
| 自心田空間                                         |                      |           |
| 防输入身分超当                                       | 科制作                  | 101       |
|                                               |                      | -         |
| 您可直接掃描身5<br>結果)                               | )證以節音輸入的時間           | (請務必檢查掃描  |
| 想可直接揭描身;<br>結果) ·<br>姓                        | }證以簡省輸入的時間<br>名      | (請務必檢查掃描  |
| 想可直接掃描身5<br>結果)。<br>姓<br>出生年月日                | ) 避以節省輸入的時間<br>名     | (請務必檢查掃描  |
| 您可直接揭播身3<br>結果)。<br>姓<br>出生年月日<br>民国          | >證以節省輸入的時間<br>名<br>月 | (請務必檢查掃描  |
| (如可直接掃描身5<br>結果)。<br>姓<br>出生年月日<br>民国<br>發遣日期 | >證以節省輸入的時間<br>名<br>月 | (請務必檢查掃描) |

#### 7. 金融驗證 ※請參考下方可驗證的信用卡及銀行帳戶列表

| 註冊一卡通帳戶                           | ×               |
|-----------------------------------|-----------------|
| 4/5<br>請選擇驗證方式                    |                 |
| □ 信用卡                             | ×               |
| 銀行帳戶                              | 2               |
| 原用本人的信用本及銀行破戶<br>請放心,出筆證展需支付任何質用。 |                 |
|                                   | 📲 iPASS — # ill |

## 8. 設定密碼,大功告成!

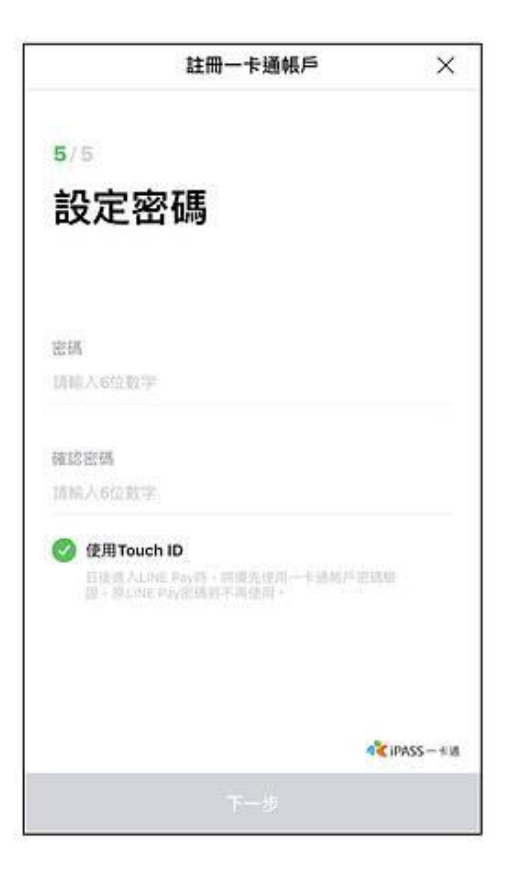

#### 可以金融驗證的信用卡及銀行帳戶如下:(只是做金融驗證用,非綁訂自動扣款功能)

◎以下 32 間銀行的實體信用卡(VISA、MasterCard、JCB)可執行金融驗證:

中國信託、兆豐商銀、國泰世華、玉山銀行、聯邦商銀、上海商銀、永豐銀行、台北富邦銀行、遠東商銀、 日盛商銀、台新商銀、安泰商銀、星展銀行、新光商銀、元大銀行、陽信銀行、華泰銀行、三信商銀、永旺 信用卡、第一銀行、華南商銀、樂天信用卡、台中商銀、土地銀行、合作金庫、臺灣中小企銀、彰化銀行、 高雄銀行、臺灣銀行、匯豐銀行、花旗銀行、凱基銀行 ※虛擬卡和簽帳金融卡不適用※

◎以下 36 間銀行的活期存款帳戶可執行金融驗證:

台灣銀行、台灣土地銀行、合作金庫商業銀行、第一商業銀行、華南商業銀行、彰化商業銀行、上海商業儲 蓄銀行、台北富邦商業銀行、國泰世華商業銀行、高雄銀行、兆豐國際商業銀行、花旗(台灣)商業銀行、 王道商業銀行、台灣中小企業銀行、渣打國際商業銀行、台中商業銀行、京城商業銀行、匯豐(台灣)商業 銀行、瑞興商業銀行、華泰商業銀行、台灣新光商業銀行、陽信商業銀行、板信商業銀行、三信商業銀行、 聯邦商業銀行、遠東國際商業銀行、元大商業銀行、永豐商業銀行、玉山商業銀行、凱基商業銀行、星展(台 灣)商業銀行、台新國際商業銀行、日盛國際商業銀行、安泰商業銀行、中國信託商業銀行、中華郵政公司.

#### 二、在 LINE Pay 一卡通帳戶內連結 PRINCO 一卡通手錶.

1. 點擊進入您的 LINE Pay 帳戶.

2. 點擊 "設定"

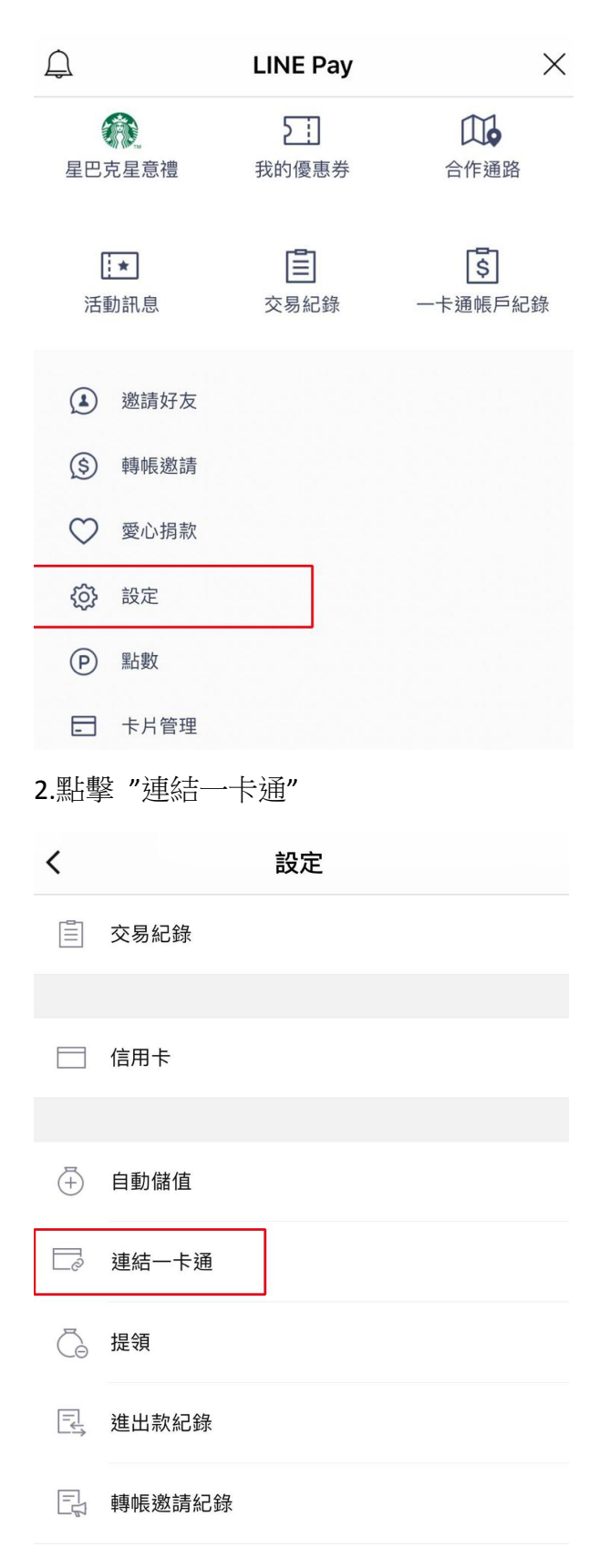

3.勾選同意"個資聲明"及"特別約定條款"

#### 連結

一卡通

#### 普通卡也可自動加值

完成連結後即可享自動加值功能,不需再用現金 加值了,超方便!

#### 連結同時完成一卡通記名

申請連結即可同時以帳戶資料完成記名,一鍵搞 定免登打,超簡單!

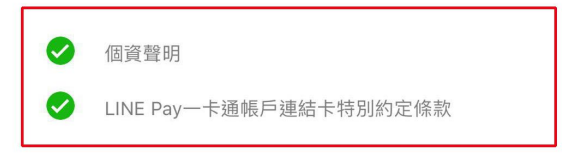

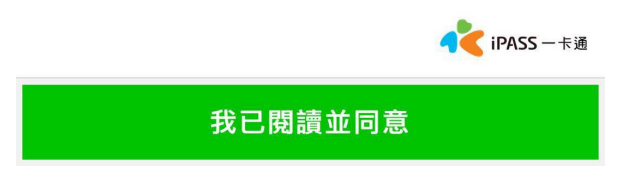

4.選擇連結方式 (手動輸入卡號或是選擇已登錄的記名卡號)

| < | 連結一卡通                                     |   | Х |
|---|-------------------------------------------|---|---|
|   | 請選擇<br>連結方式                               |   |   |
|   | —— 手動輸入一卡通卡號                              | > |   |
|   | 從我的記名卡中選擇                                 | > |   |
|   | 已具自動加值功能的一卡通無法連結<br>目前暫不開放數位學生證及學生認同卡申請連結 |   |   |

5.手動輸入一卡通卡號或是選擇已登錄的一卡通記名卡號

(一卡通卡號請看手錶背面或是保證卡上的11位數字)

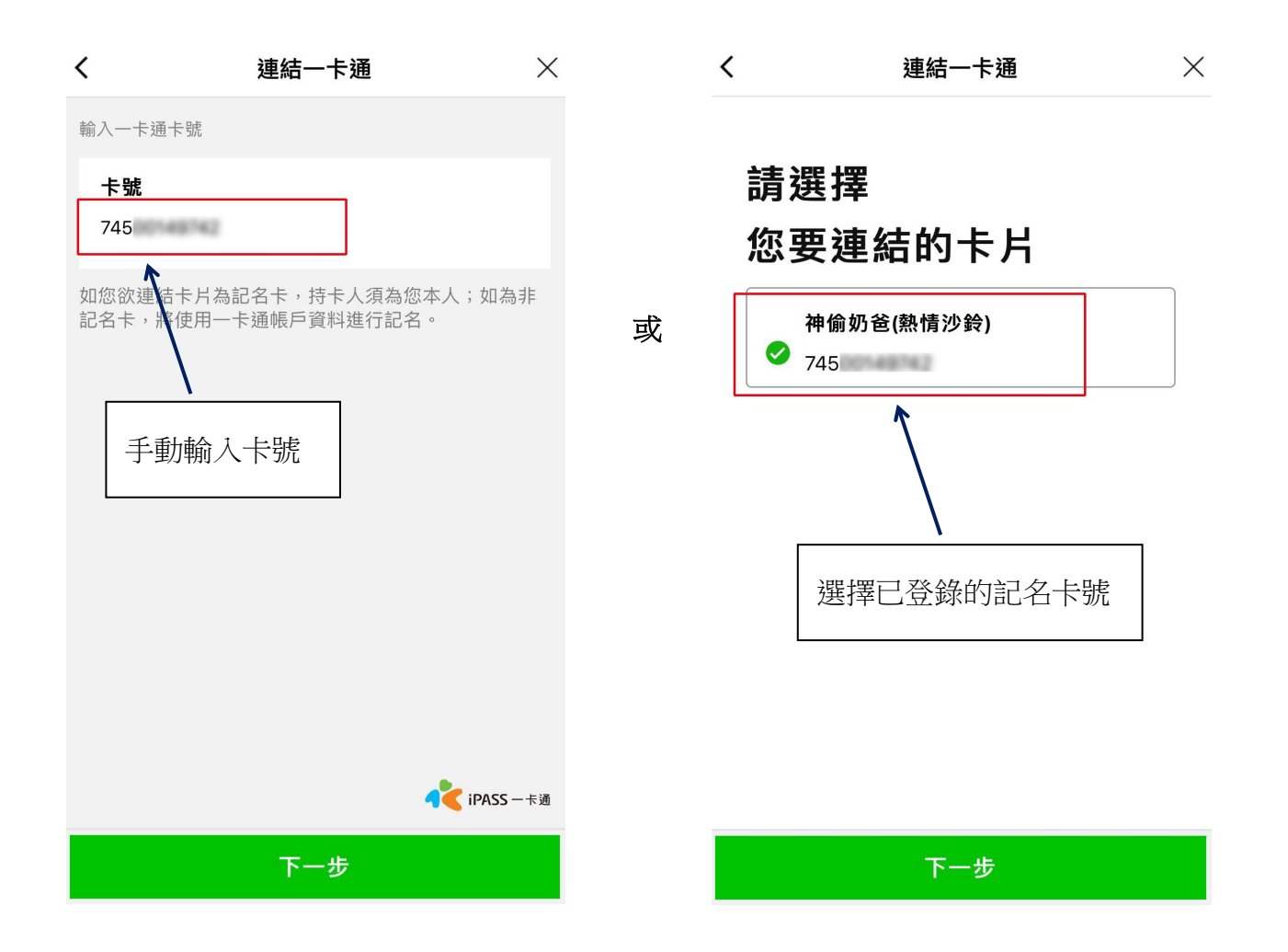

6.點擊確認完成連結

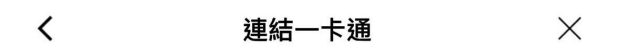

## 申請連結

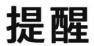

- 本張一卡通申請連結後,需至全家便利商店 FamiPort依指定方式感應寫卡方可完成連結 作業。
- 完成連結後,如本張一卡通於連線設備交易 時餘額不足,將可自LINE Pay 一卡通帳戶自 動加值至本張一卡通。

請確認連結?

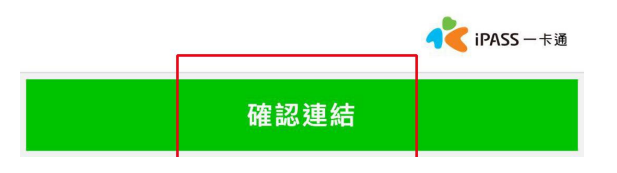

#### 三、到全家便利商店 FamiPort 完成手錶與 LINE PAY 一卡通帳戶連結.

1.於全家便利商店 FamiPort 機台點選「列印」

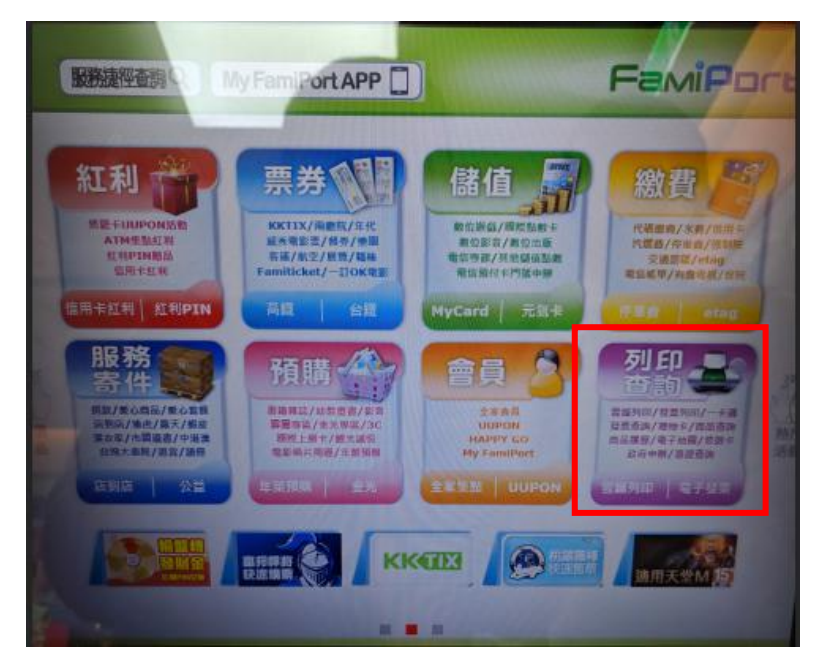

2.點選「一卡通」

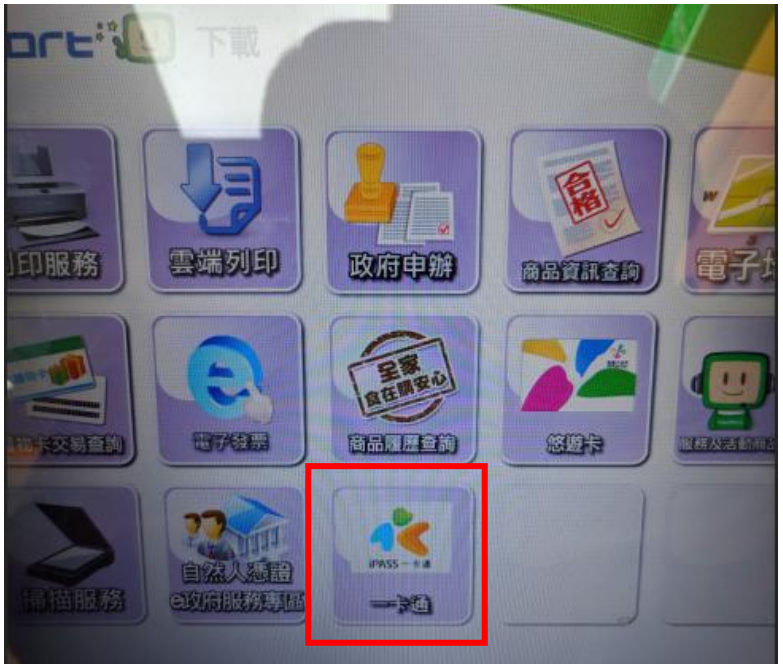

3.點選「功能更新」

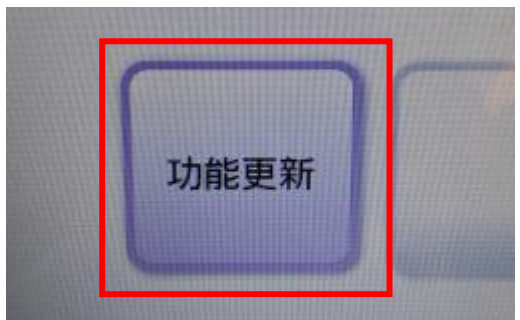

4.閱讀兩頁條款(按右方往下箭頭鍵可到第二頁),點 擊打勾「已詳細閱讀條款」後,點選「同意」

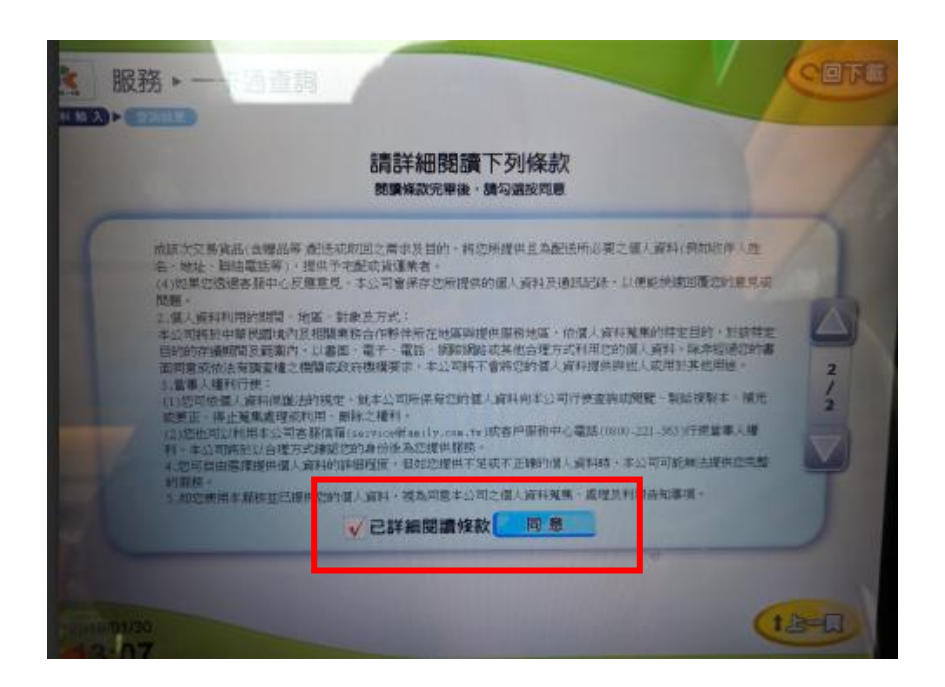

5.先將手錶靠近機台感應處上面約1~2公分,再點選「確認」

注意:手錶不可移開,須維持感應狀態至第8步驟,若是中途移開會出現操作失敗.

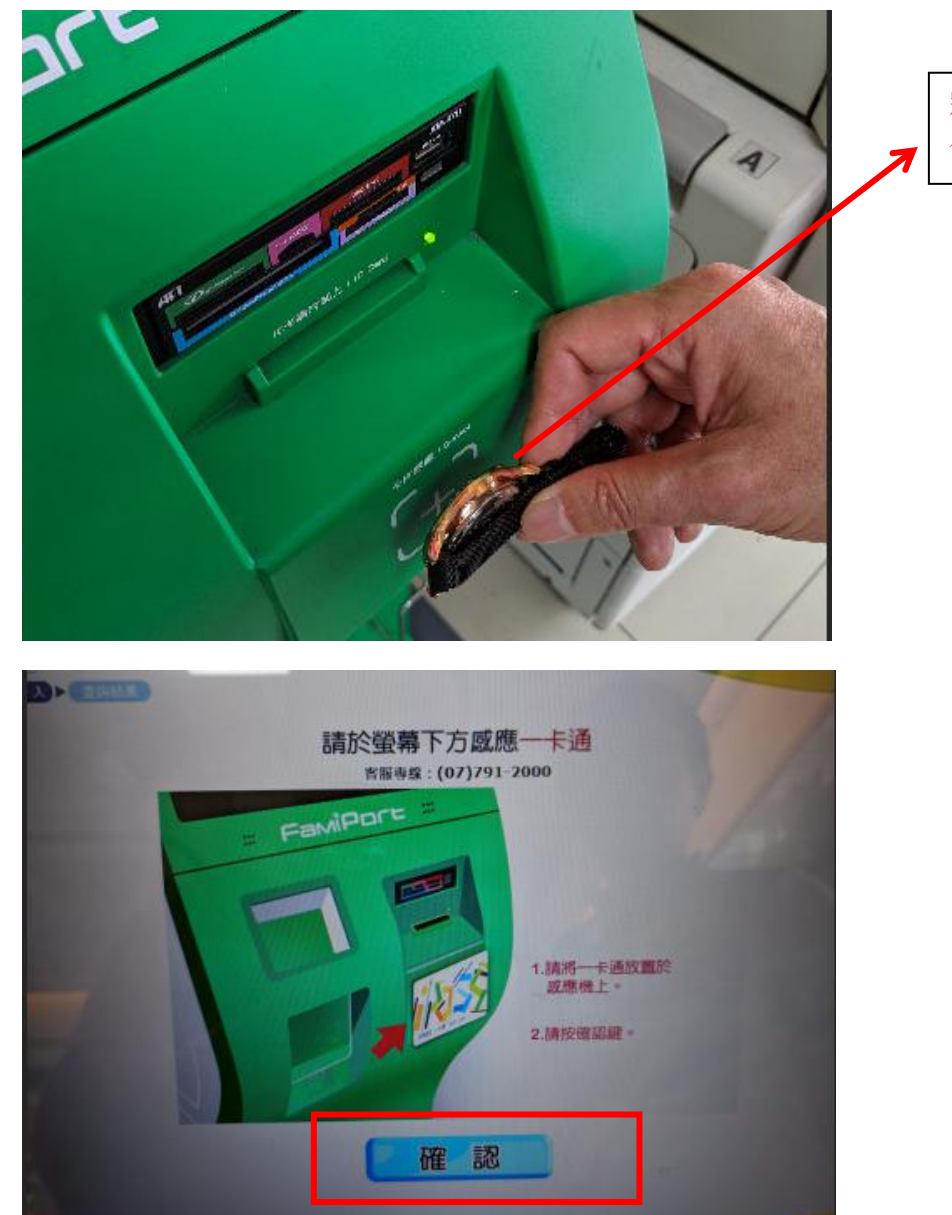

將手錶靠近機台感應處保持約 1~2 公分的距離 6. 輸入「身分證字號末 4 碼」,點選「確認」

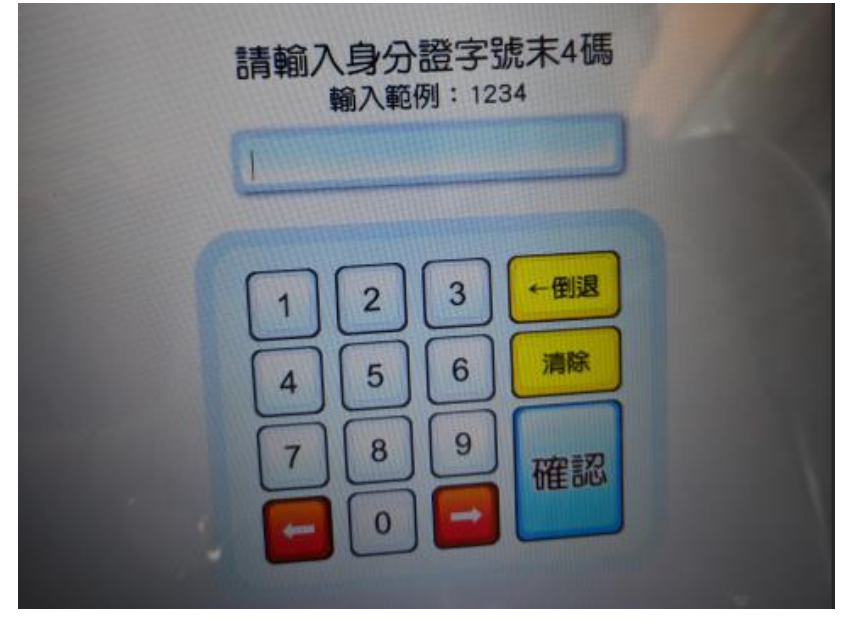

7.將開啟記名與自動加值兩個功能,無需選擇,點選「確認」

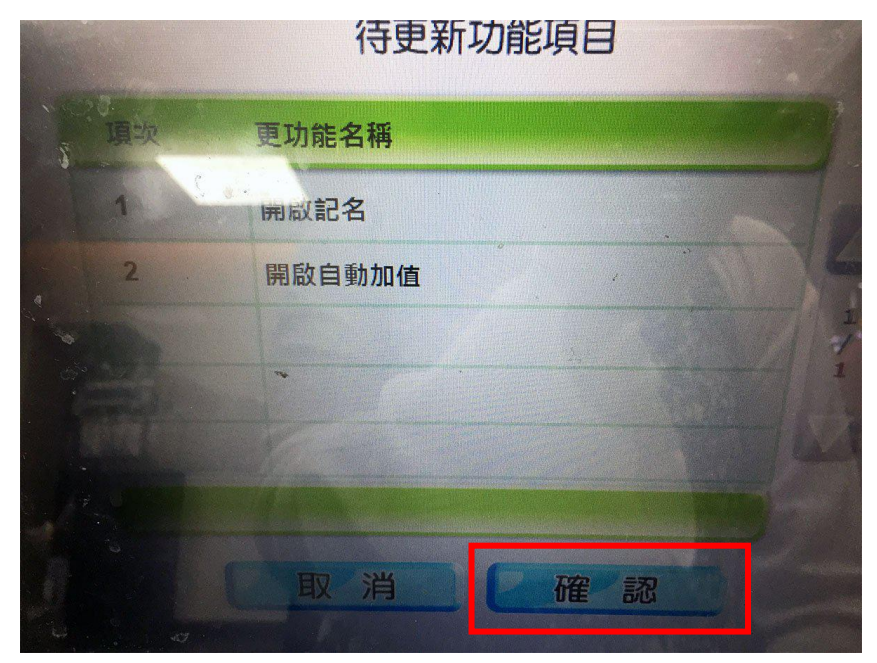

8.完成後(可移開手錶),點選「列印憑證」

全家便利商店FamiPort 一卡通服務憑證 類別:下載系統 服務項目:一卡通功能更新 店號:015595 店名:竹東北興店 交易序號:92C00451275 外觀卡號: 交易內容: 開啟記名(成功) 開啟自動加值(成功) 列印日期: 2019-02-12 23:03:40 -----注意事項-----備註: 1.本功能更新服務,不另收取費用。 2. 如有任何問題, 請洽一卡通客服: 07-79120 00